## iShopUTRGV Quick Reference Guide

## How to - Access iShop

1. In your web browser, type <a href="https://my.utrgv.edu/home">https://my.utrgv.edu/home</a> and login with your UTRGV credentials.

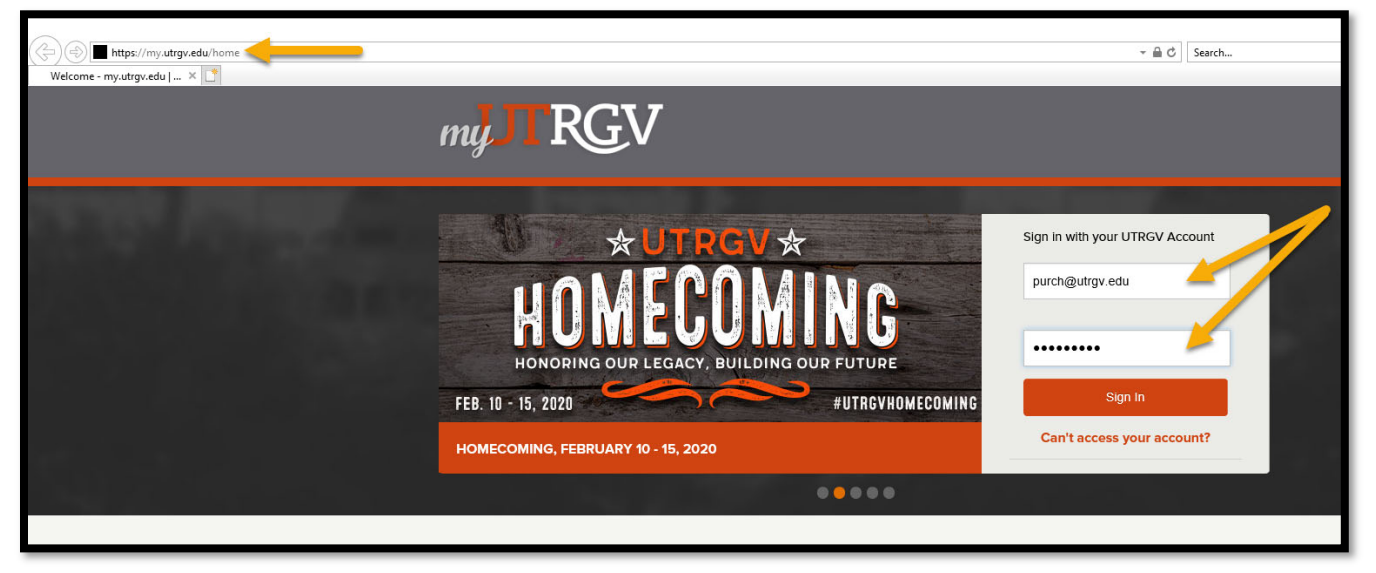

2. Under "Applications" click "PeopleSoft"

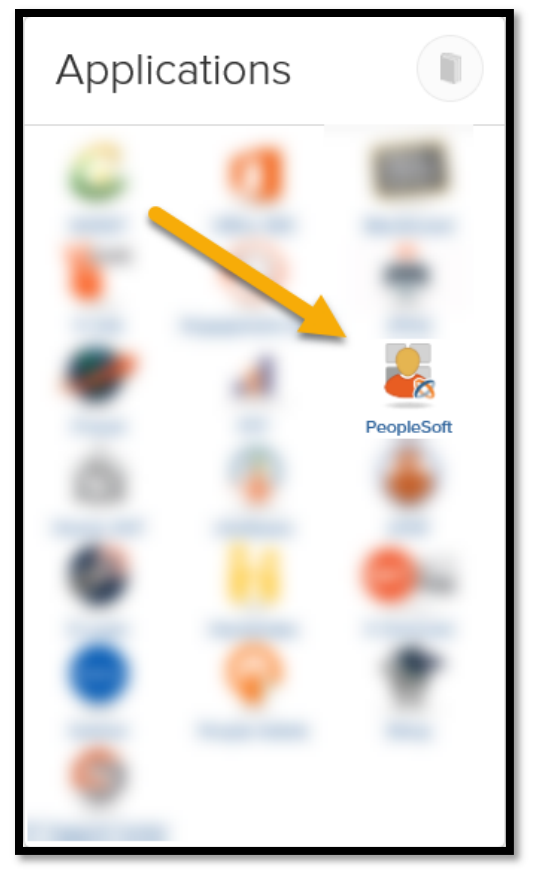

3. Page will refresh and display PeopleSoft Homepage. Click on "Jaggaer iShop Sign In" Tile

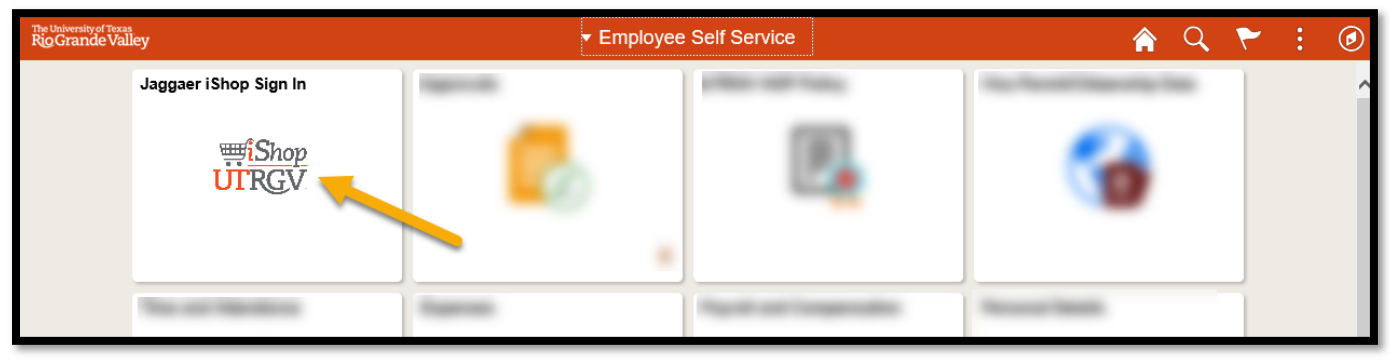

4. Page will refresh and display iShop (Jaggaer) Homepage.

| Chep Chep                                            |                                                                                                    |                                         |                     |                   |                    | All 👻      | Search (Alt+Q)                 | Q 1,006.73 USD 📜 | ♥ № 🚑 🕯                               |
|------------------------------------------------------|----------------------------------------------------------------------------------------------------|-----------------------------------------|---------------------|-------------------|--------------------|------------|--------------------------------|------------------|---------------------------------------|
| Shop + Shopping + Shopping Home + Shopping Dashboard |                                                                                                    |                                         |                     |                   |                    |            |                                |                  | -D Logout                             |
|                                                      | Shopping Dashboard                                                                                                    |                                         |                     |                   |                    |            |                                |                  |                                       |
| lo                                                   | 🐂 Shop                                                                                                    |                                         |                     |                   |                    |            | 0 1                            |                  |                                       |
| <u>o</u>                                             | Advanced Search                                                                                                    | Advanced Search Everything V            |                     |                   |                    |            |                                |                  |                                       |
| <b></b>                                              | Find Results                                                                                                    | Find Results That Have:                 |                     |                   |                    |            |                                |                  |                                       |
| <u> </u>                                             | All of These V                                                                                                    | /ords                                   |                     | Supplier          | Type to filter     |            | a                              |                  |                                       |
| · 같;                                                 | Part Number                                                                                                    | (SKU)                                   |                     | Manufacturer Name |                    |            |                                |                  |                                       |
| uh.                                                  | Commodity C                                                                                                    | ode Code, Desc                          | Code, Description Q |                   |                    |            |                                |                  |                                       |
| -                                                    | Other Options                                                                                                    |                                         |                     |                   |                    |            |                                |                  |                                       |
| at .                                                 | Exact Phrase                                                                                                    |                                         |                     | Exclude Words     |                    |            |                                |                  |                                       |
|                                                      | Any of These                                                                                                    | Words                                   |                     |                   |                    |            |                                |                  |                                       |
|                                                      | Shortcuts Favorites   Forms   Non-Catalog Item   Quick Order Suppliers   Categories   Contracts   Chemicals                                  |                                         |                     |                   |                    |            |                                |                  |                                       |
|                                                      | Organization Message O 7 Showcases                                                                                                    |                                         |                     |                   |                    |            | 0 1                            |                  |                                       |
|                                                      | Training Resources:<br>BlackBoard Trainings<br>Outlet: Reference Guides (OGRs)                                                               | Resources:  v UTRGV Showcased Suppliers |                     |                   |                    |            | 7                              |                  |                                       |
|                                                      | Forms:<br>EAJ - Proprietary/Best Value<br>Contract Administrator Certification (CAC)<br>Small Purchase Order Checklist                       |                                         |                     | Airgas            | ć                  | BH         | Fisher<br>Fisher<br>Scientific | 5                |                                       |
|                                                      | Employee/independent Contractor Checklis<br>IShop Forms Change Log<br>Supplier Registration:<br>PaymentWorks                                 | GRAINGER                                | CDWG                | Cdi Synalny       | C Domplete<br>Book | Connection | mooremedical<br>Anoregreension | 5                |                                       |
| q                                                    | Other Resources:<br>E-Type to PS Account Code Crosswalk<br>Asset Categories<br>Procurement Guidelines Decision Matrix<br>Software Assessment | shi                                     | 3                   | sodexo            |                    | STAPLES    | Office depot                   |                  |                                       |
| ÷                                                    | Enr secietarna amail:                                                                                                    |                                         |                     |                   |                    | C          |                                |                  | Powered by JAGGAER   Privacy Policy 👻 |